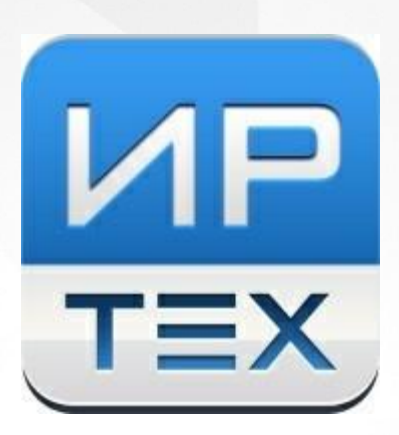

## "Е-услуги. Образование"

Инструкция по подготовке системы к ПК "Запись в 1 класс" (2 волна)

Для успешной работы Приемной кампании "Запись в 1 класс" (2 волна) необходимо выполнить следующие действия:

- Проверить список школ и заполнение обязательных полей (Муниципальный уровень - Реестры - Образовательные организации, в фильтре выбрать Тип Общеобразовательные);
- 2. Проверить сведения по каждой школе в блоках Редактирование Организация и Редактирование Контактная информация;
- 3. Убедиться, что все действующие организации опубликованы (находясь в карточке организации Редактирование Организация проверить, что стоит галочка Опубликовано);
- 4. Если организация является кадетской школой, то необходимо отметить соответствующий чек-бокс в ОО (**ОО Редактирование Организация** проставить галочку **Кадетская школа**);
- 5. Добавить в организацию общеобразовательную программу (находясь в карточке организации **Редактирование Образовательные программы** добавить программу с типом **Общеобразовательная**);
- 6. Обновить информацию о количестве свободных мест для зачисления в 1 параллель;
- 7. Выгрузить справочник **Образовательные организации (школы)** (Вторая волна) в тестовую среду;
- 8. Выгрузить справочник Свободные места в классах (школы) (Вторая волна) в тестовую среду;
- 9. Выгрузить справочник **Образовательные организации (школы)** (Вторая волна) в боевую среду;
- 10. Выгрузить справочник Свободные места в классах (школы) (Вторая волна) в боевую среду.

Каждому региону необходимо самостоятельно загрузить актуальные справочные данные по школам и адресам на ЕПГУ во вторую волну с датой старта записи 06.07. Справочники 1 волны НЕ используются.

2

Правила создания Приемной кампании:

- Если регион хочет принимать заявления по услугам записи в школу (Зачисление в 1 класс 1 волна, Зачисление в 1 класс 2 волна, Зачисление в 10 кл, Перевод) с ЕПГУ, то ПК необходимо создавать только для 1 класса;
- Если регион хочет принимать заявления по услугам записи в школу (Зачисление в 1 класс будущего года, Зачисление в 5 класс будущего года, Зачисление в 10 класс будущего года, Зачисление в школу в текущий год) с Портала, то необходимо создавать ПК и для 1 параллели, и для 5 параллели, и для 10 параллели;
- Если в регионе прием идёт и с ЕПГУ, и Портала, то необходимо создавать ПК и для 1 параллели, и для 5 параллели, и для 10 параллели.

После окончания первой волны приема в 1 класс сделайте ПК "Зачисление в 1 класс 1 волна" неактивной. Затем перед стартом второй волны приема в 1 класс сделайте ПК "Зачисление в 1 класс 2 волна" активной (**Реестры** -> **Приемные кампании** -> **Приемные кампании** -> кнопка **Редактировать** -> чек-бокс **Сделать активной**).